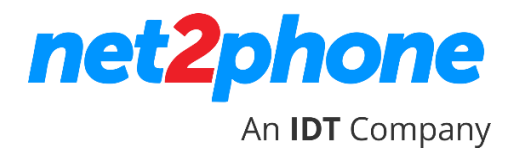

## MANUAL TRANSFERÊNCIA DE CHAMADAS DO RAMAL PARA O CELULAR

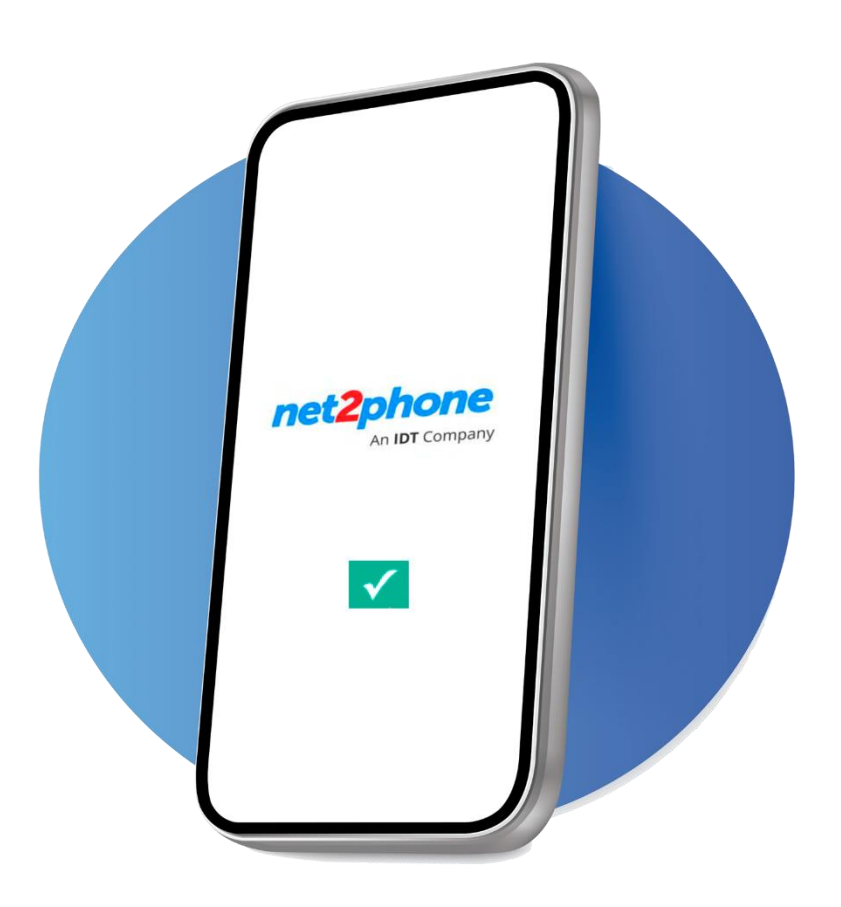

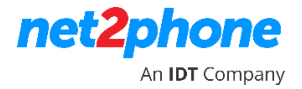

## Manual – Transferência de Chamadas do Ramal para o Celular

1- Acesse o portal de acordo com a sua organização.

Obs.: Verifique com o administrador da organização o número do portal da sua organização. Estes dados (*login e senha de acesso ao Portal*) são enviados somente para o organizador da organização na etapa de ativação do serviço.

Dúvidas, entre em contato. Ligue no Suporte: 103 26 > opção 1, 3, 1.

2- No menu ao lado esquerdo do portal, clique na opção Ramais;

| Usuários                          | ^ | Gestão dos Usuários                             |   |                                       |
|-----------------------------------|---|-------------------------------------------------|---|---------------------------------------|
| Usuários<br>Ramais                |   | Links Rápidos                                   | ^ | Desenvolvedores                       |
| Sistema<br>Unified Communications | ^ | Grupos do<br>Usuário Eimites de<br>Carregamento |   | Aplicativos                           |
| Planos de Recarga                 |   | Conta                                           | ^ | Provisionamento da Telefonia          |
| Relatorios                        |   | Litar<br>Organização                            |   | Dispositivos SIP                      |
|                                   |   |                                                 |   | Configurações de Telefonia            |
|                                   |   |                                                 |   | Roteamento de<br>chamada<br>realizada |
|                                   |   | Usuários                                        |   |                                       |

3- Selecione o ramal que será direcionado;

| Gestão de Ramais                                                                                                    |                                                                                                    |            | 😹 Voltar para Minha Conta | 🔳 Abrir menu 🗸 | 🕜 Ajuda      |
|----------------------------------------------------------------------------------------------------|----------------------------------------------------------------------------------------------------|------------|---------------------------|----------------|--------------|
|                                                                                                    |                                                                                                    |            |                           |                |              |
|                                                                                                    |                                                                                                    |            |                           |                |              |
|                                                                                                    |                                                                                                    |            |                           |                |              |
|                                                                                                    |                                                                                                    |            |                           |                |              |
|                                                                                                    |                                                                                                    |            |                           |                |              |
|                                                                                                    |                                                                                                    |            |                           |                |              |
| g                                                                                                    | The second second second second second second second second second second second second second second second se |            |                           |                | 1000         |
| a second                                                                                                    | (resultion)                                                                                                    | 1000100    |                           |                |              |
| Carlos and                                                                                                    | Constitution (Constitution)                                                                                     | 1997-01    |                           |                | 100.000      |
|                                                                                                    | Table 1                                                                                                    |            |                           |                | 10.00        |
|                                                                                                    | 1000                                                                                                    | 1.000      |                           |                | 10.00        |
|                                                                                                    | 1000                                                                                                    | 1.000      |                           |                | 10.00        |
| Contraction of the Contraction                                                                                                    |                                                                                                    |            |                           |                | 1000         |
| Carlo Cesari (9166)                                                                                                    | 2 registered                                                                                                    | 1139959166 |                           |                | Jul 22, 2019 |
|                                                                                                    | - contract of the second                                                                                        |            |                           |                |              |
|                                                                                                    | 1000                                                                                                    |            |                           |                | 100.00       |
|                                                                                                    | ing the set                                                                                                    | 1.000      |                           |                | 1000         |
| 10                                                                                                    | in the state of the state                                                                                       | 100000     |                           |                | 1000         |
| Contraction of the second second second second second second second second second second second second second s                                                                                                    | 10.000                                                                                                    | 1000007    |                           |                | 100.000      |
| Contraction of the local data and the local data and the local data an | 100000                                                                                                    |            |                           |                | 10.0         |
| A DECEMBER OF THE OWNER OF THE OWNER                                                                                                    | 1.1.1.1.1.1.1.1.1.1.1.1.1.1.1.1.1.1.1.1.                                                                        | 1.000      |                           |                | 100.00       |
|                                                                                                    | 10000                                                                                                    | 1.000      |                           |                | 1000         |
| Luciano Prevendas 9175 (9175)                                                                                                    | 1 registered                                                                                                    | 1139959175 |                           |                | Jan 16, 2020 |
| Dayana Abreu sac (9176)                                                                                                    | 1 registered                                                                                                    | 1139959176 |                           |                | Jan 16, 2020 |

4- Selecione a opção "REGULAMENTOS DE CHAMADAS RECEBIDAS";

| Ramal Carlo Cesari (9166) do Usuário C                                             | Carlo Cesari                |                                                     | 🎎 Voltar para Minha Conta                                    | 🔳 Abrir menu 🗸                         | 🕜 Ajuda    | Nivel Superior |
|------------------------------------------------------------------------------------|-----------------------------|-----------------------------------------------------|--------------------------------------------------------------|----------------------------------------|------------|----------------|
| Linis Rápidos<br>Configuração do<br>Terminal de<br>Teléfone<br>Chamada<br>Imediata | Agente de Fila 💦 Enviar Fax | <ul> <li>Telefonia</li> <li>Editar ramal</li> </ul> | Regulamentos de<br>Chamada<br>Recebida<br>Saudaçã<br>Correio | de Provi<br>a e SIP<br>es do<br>de Voz | sionamento |                |

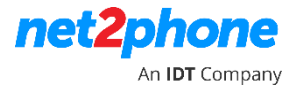

- 5- Nesta etapa, iremos configurar a transferência de chamadas;
  - Altere o primeiro campo e selecione "Transferir para"

| - + | Executar ocupado   Executar ocupado  madas há qualquer  e a chamada está no intervalo de tempo qualquer momento  . |
|-----|----------------------------------------------------------------------------------------------------|
|     | Transferir para<br>Cascata<br>Autenticar                                                                           |

 Insira o número de telefone para qual será transferida a chamada. O parâmetro para inserir o número telefônico é o mesmo utilizado para realizar uma ligação através do PABX em nuvem da net2phone, conforme exemplo abaixo:

## 0 + número do celular

|   | Transferir para 🔻 número(s) 📢 0999999999 et a 🚛 💷 30 segundos                                                                                            |
|---|----------------------------------------------------------------------------------------------------|
|   | quando o identificador de chamadas há qualquer 🔻                                                                                                    |
|   | e o status do ramal é não importa 🔹 e o status da chamada era não importa 🔹 .                                                                            |
| - | Antes de conectar o chamador ao destino não perguntar 🔻 seu nome.                                                                                        |
|   | Também não permitir 🔹 destinos públicos chamados para transferir chamadas . Não ligar 🔹 extension 062099166 .                                            |
|   | Posição do suplemento 1. Pode ser administrado a partir do ramal com código do teclado . [escolher]outros regulamentos quando a chamada não é concluída. |

 No campo ao lado, defina por quanto tempo a chamada transferida irá tocar no número escolhido;

| Transferir para 🔹 número(s) 🔹 0999999999 e tocar estes para 30 segundos                                                          |
|----------------------------------------------------------------------------------------------------|
| quando o identificador de chamadas há qualquer 🔻                                                                                 |
| e o status do ramal é não importa 🔹 e o status da chamada era não importa 🔹 .                                                    |
| Antes de conectar o chamador ao destino não perguntar 🔻 seu nome.                                                                |
| Também não permitir 🔹 destinos públicos chamados para transferir chamadas . Não ligar 🔹 extension 062099166 .                    |
| Posição do suplemento 1 . Pode ser administrado a partir do ramal com código do teclado . [escolher]outros regulamentos quando a |
| chamada não é concluída.                                                                                                    |

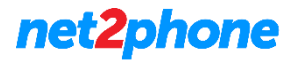

 Outro campo personalizável é o STATUS DA CHAMADA, podemos determinar se a transferência ocorrer somente quando o ramal estiver "ocupado"; quando "não respondido" ou a qualquer momento (não importa);

| Transf   | erir para       | <ul> <li>número(s)</li> </ul>    | • 0999999999                | e tocar estes para 30       | segundos                                 |
|----------|-----------------|----------------------------------|-----------------------------|-----------------------------|------------------------------------------|
| quando   | o identificado  | de chamadas há                   | qualquer 🔻                  | e a chamada está no in      | tervalo de tempo qualquer momento        |
| e o stat | us do ramal é 🤇 | não importa                      | ▼ e o status da chamad      | a era 🛛 não importa 🔹 🔻     |                                          |
| Antes d  | e conectar o ch | amador ao destino                | não perguntar 🔻 seu noi     | não importa                 |                                          |
| Tambér   | n não permitir  | <ul> <li>destinos púb</li> </ul> | licos chamados para transfe | rir cha ocupado             | extension 062099166 .                    |
| Posição  | do suplemente   | 1. Pode s                        | er administrado a partir do | ramal com código do teclado | . [escolher]outros regulamentos quando a |
| chamac   | la não é conclu | ída.                             |                             |                             |                                          |

• Após configurar a transferência da chamada, clique no botão "OK";

| Adicionar | a Regra de Chamada Recebida                                                                                                    |          |    |
|-----------|----------------------------------------------------------------------------------------------------|----------|----|
| - +       | Transferir para       número(s)       0999999999       e tocar estes para 20       segundos         quando o identificador de chamadas       há qualquer       e a chamada está no intervalo de tempo       qualquer momento       •         e o status do ramal é indo importa       • e o status da chamada era inão importa       •.         Antes de conectar o chamador ao destino inão perguntar       • uo nome.       •         Também [não perguntar       • uo nome.       •         Também [não perguntar       • uo nome.       •         Posição do suplemento       •       •         • Antes de concluida.       •       • |          |    |
|           |                                                                                                    | Cancelar | ОК |

• Nesta tela, será exibida a configuração executada;

| Regulamen      | tos d   | e Chamada Recebida Existen    | te                    |                    |             |                                       |                     |                      |
|----------------|---------|-------------------------------|-----------------------|--------------------|-------------|---------------------------------------|---------------------|----------------------|
| 0 alterações p | pender  | tes no pedido de regulamentos |                       |                    |             | 🔮 Aplicar as Mudanças 🛛 🔟 Mostrar Col | unas 🗙 Remove       | er item Selecionado  |
| Não S          | P       | Аção                          | Verificação de Número | No Intervalo Tempo | Destino     | Tocar Para                            | Final               | Chave 🔲              |
| 1 🗸            | .≜      | Transferir para               | Há qualquer           | Qualquer momento   | 09999999999 | 30 segundos                           | Sim                 |                      |
| 1 regulamente  | os de c | hamadas recebidas             |                       |                    |             | Nú                                    | mero de entradas po | or página: 10 25 100 |
|                |         |                               |                       |                    |             |                                       |                     |                      |

• A configuração pode ser habilitada ou desabilitada clicando no ícone em destaque;

| Regula   | ament    | tos de   | Chamada Recebida Existen      | te                    |                    |             |                       |                     |                   |                          |
|----------|----------|----------|-------------------------------|-----------------------|--------------------|-------------|-----------------------|---------------------|-------------------|--------------------------|
| 0 altera | ações p  | enden    | tes no pedido de regulamentos |                       |                    |             | 🧭 Aplicar as Mudanças | III Mostrar Colunas | X Remover i       | tem Selecionado          |
| Não      | S        | P        | Ação                          | Verificação de Número | No Intervalo Tempo | Destino     | Tocar                 | Para                | Final             | Chave 🔲                  |
| 1        | <b>~</b> | A 7      | Transferir para               | Há qualquer           | Qualquer momento   | 09999999999 | 30 segu               | ndos                | Sim               |                          |
| 1 regula | amento   | is de cl | namadas recebidas             |                       |                    |             |                       | Número              | de entradas por j | página: <b>10 25</b> 100 |

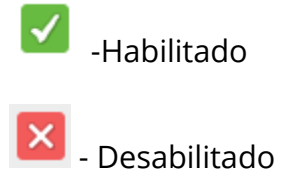

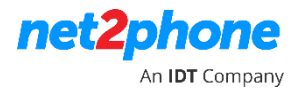

 A transferência também pode ser habilitada via comando no teclado do ramal, basta digitar o código \* 74+ o número que será configurado no portal, assim o cliente poderá configurar mais de uma opção de transferência para cada ramal, conforme exemplo abaixo;

|     | Transferir para   Inúmero(s)  IO999999999 e tocar estes para 30 segundos                                                           |
|-----|----------------------------------------------------------------------------------------------------|
|     | quando o identificador de chamadas há qualquer 🔹                                                                                   |
|     | e o status do ramal é não importa 🔹 e o status da chamada era não importa 🔹 .                                                      |
| - + | Antes de conectar o chamador ao destino não perguntar 🔻 seu nome.                                                                  |
|     | Também não permitir 🔻 destinos públicos chamados para transferir chamadas . Não ligar 🔹 extension 062099166 .                      |
|     | Posição do suplemento 1 . Pode ser administrado a partir do ramal com código do teclado 1 . [escolher]outros regulamentos quando a |
|     | chamada não é concluída.                                                                                                    |

Nesta situação, configuramos a transferência e no campo em destaque, colocamos o numeral "1" (Hum), assim, quando quiser habilitar a transferência via comando no teclado, é só digitar **\*741** para habilitar e desabilitar a transferência.

Caso o cliente opte para configurar mais de uma opção, é só digitar de acordo com a configuração.

Ex: **\*741** 

\*742

## **Observação: COMO IDENTIFICAR SEU PORTAL.**

Para identificar qual é o seu Portal, verifique o número que consta na sua URL de acesso.

Exemplo: <u>https://portalx.idtbrasilhosted.com/login\_up.php</u>

Portal 1 <u>https://portal.idtbrasilhosted.com/login\_up.php</u>

Portal 2 <u>https://portal2.idtbrasilhosted.com/login\_up.php</u>

Portal 3 https://portal3.idtbrasilhosted.com/login\_up.php

Portal 4 https://portal4.idtbrasilhosted.com/login\_up.php

Portal 5 <u>https://portal5.idtbrasilhosted.com/login\_up.php</u>

Portal 6 <u>https://portal6.idtbrasilhosted.com/login\_up.php</u>

Portal 7 <u>https://portal7.idtbrasilhosted.com/login\_up.php</u>

Portal 8 <u>https://paortal8.idtbrasilhosted.com/login\_up.php</u>

Portal 9 https://paortal9.idtbrasilhosted.com/login\_up.php